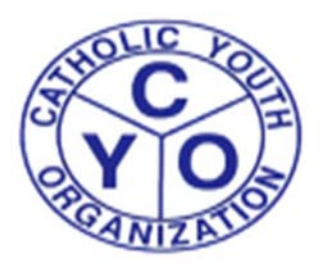

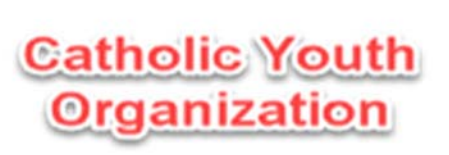

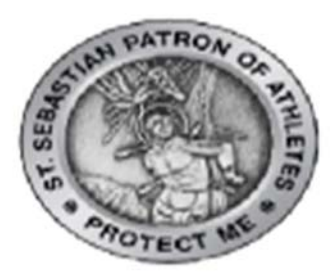

# **DIOCESE OF BROOKLYN/QUEENS**

### The following are steps that need to be taken to get registered as an ATHLETE

## with the Catholic Youth Organization (CYO):

1. Go to the website, cyodobathlete.arbitersports.com (THIS LINK CAN ALSO BE ACCESSED ON THE

### HOMEPAGE OF THE CYO WEBSITE - www.cyodob.org)

2. Select the Registration tab, near the top of the page and then select the Athlete Registration option

under Open Registrations

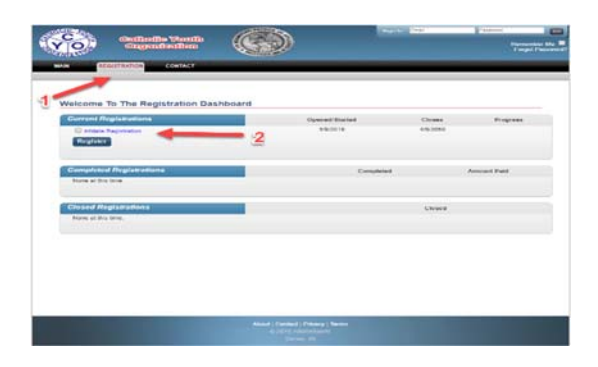

- **3.** Fill out ALL the required information for each step listed
  - **a.** The required steps will have a \* on the right-hand side of it.
  - b. Payment required to complete registration

#### 4. Instructions to Register Multiple Family Members:

For the first child being registered, enter the email address you will be using for CYO. (ex: kgoldberg@gmail.com).

For each additional child being registered, you will need to add the plus sign and the child's first name before the @ sign. (ex: email for Alex Goldberg would be entered as kgoldberg+alex@gmail.com)

- 5. Select Finish after completing the last step in the registration process
- 6. You will receive a Registration Completion email with your CYO MEMBERSHIP NUMBER, which will be

required to complete your registration at a CYO parish program.